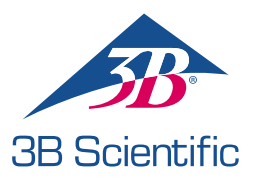

## Schnellstartanleitung

## Vielen Dank für Ihren Kauf von Atlas Baby – der pädiatrische ALS-Simulator P77

So verbinden Sie Atlas Baby mit mit REALITi 360

## Szenario 1: Der vorhandene WLAN-Router heißt iSimulate-5.0

- 1. Einschalten: Schalten Sie zunächst den iSimulate-5.0-Router ein.
- 2. WLAN-Verbindung: Das REALITi Monitor iPad und das Control iPad müssen mit demselben iSimulate-5.0-Netzwerk verbunden sein.

WLAN-Name: iSimulate-5.0 Passwort: iSimulate2012

|                                             |                          | Wi-Fi                                                                             |                                                |  |
|---------------------------------------------|--------------------------|-----------------------------------------------------------------------------------|------------------------------------------------|--|
| Settings                                    |                          |                                                                                   |                                                |  |
| Q. Search                                   | 4                        | Wi-Fi                                                                             |                                                |  |
| -                                           |                          | √ iSimulate-5.0                                                                   | ê * (j                                         |  |
| D 3B Demo<br>Apple ID, iCloud, Media & Pure | chases                   | MY NETWORKS                                                                       |                                                |  |
| Apple Arcade 3 Monate kostenios             | <ul> <li>&gt;</li> </ul> | 38-Corp                                                                           | . • ()                                         |  |
| 🕞 Airplane Mode                             |                          | 38-Guest                                                                          | * 🕕                                            |  |
| 🗢 Wi-Fi 🛛 😆                                 | imulate-5.0              | 38-Trainingcenter                                                                 | • • ()                                         |  |
| Bluetooth                                   | On                       | OTHER NETWORKS $\beta_{\rm P}^{\rm Me}$                                           |                                                |  |
| Notifications                               |                          | 38-Inventur                                                                       | • • ①                                          |  |
| Sounds                                      |                          | Other                                                                             |                                                |  |
| C Focus                                     |                          |                                                                                   |                                                |  |
| Screen Time                                 |                          | Ask to Join Networks                                                              | Notify >                                       |  |
|                                             |                          | Known networks will be joined automatically. If no known n<br>available networks. | etworks are available, you will be notified of |  |
| General General                             |                          | Auto-Join Hotspot                                                                 | Ask to Join 2                                  |  |

3. Schalten Sie Atlas Baby ein: Drücken Sie auf die Ein-/Aus-Taste auf der rechten Seite der Übungspuppe, die sich automatisch im iSimulate-5.0-Netzwerk anmeldet.

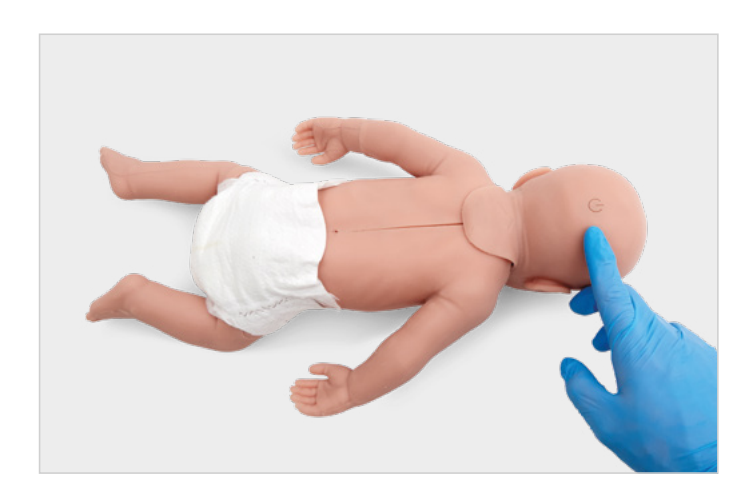

4. Starten Sie die REALITi-App: Öffnen Sie die REALITi-App auf beiden iPads. Wählen Sie dazu "Staging" auf dem Monitor und "Control" auf dem Control iPad.

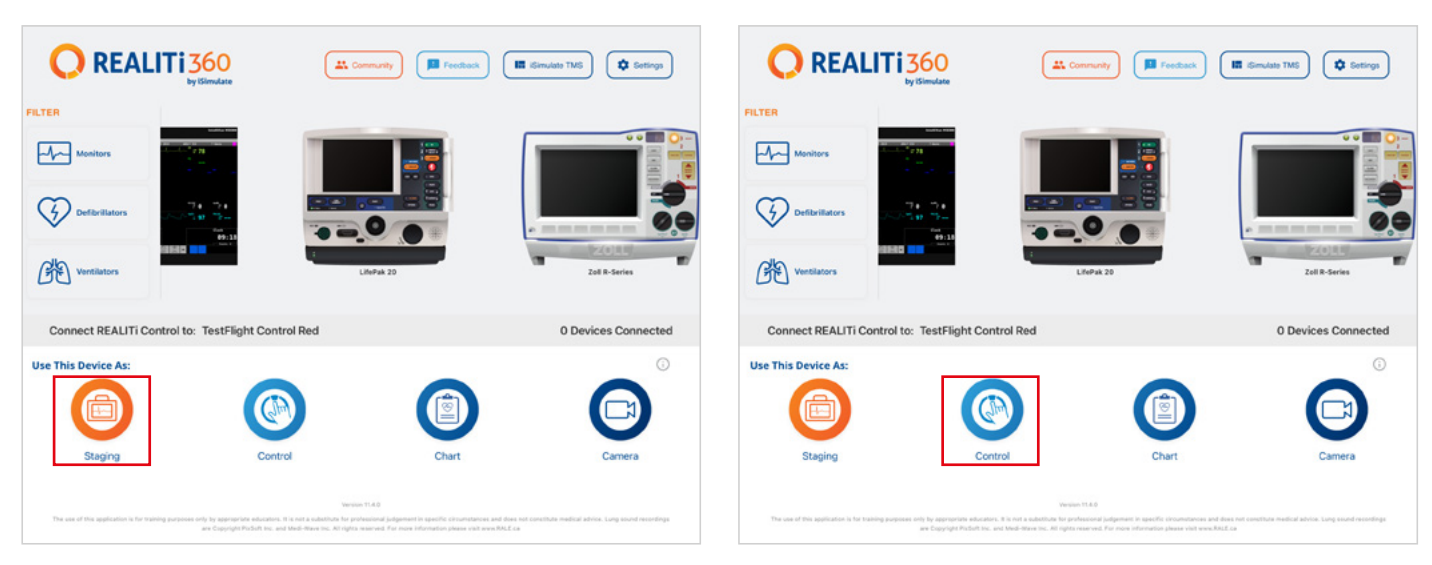

 Verbinden Sie die iPads: Verbinden Sie die beiden Mobilgeräte über die Funktion "Zum Verbinden tippen" ('Tap to Connect') auf dem Control iPad miteinander.

Wenn das Monitor iPad nicht in der Liste angezeigt wird, überprüfen Sie, ob das Staging iPad und das Monitor iPad mit demselben WLAN-Netzwerk Ihres REALITi-Routers verbunden sind: iSimulate-5.0 (beide iPads müssen sich im selben WLAN-Netzwerk befinden).

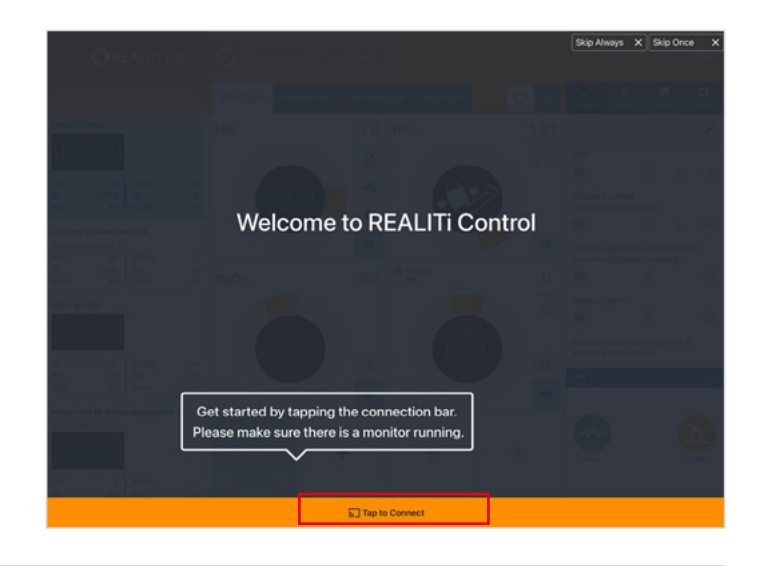

 Wählen und starten Sie ein Szenario: Wählen Sie zum Beginnen ein Szenario oder eine Monitoreinrichtung auf dem Control iPad.

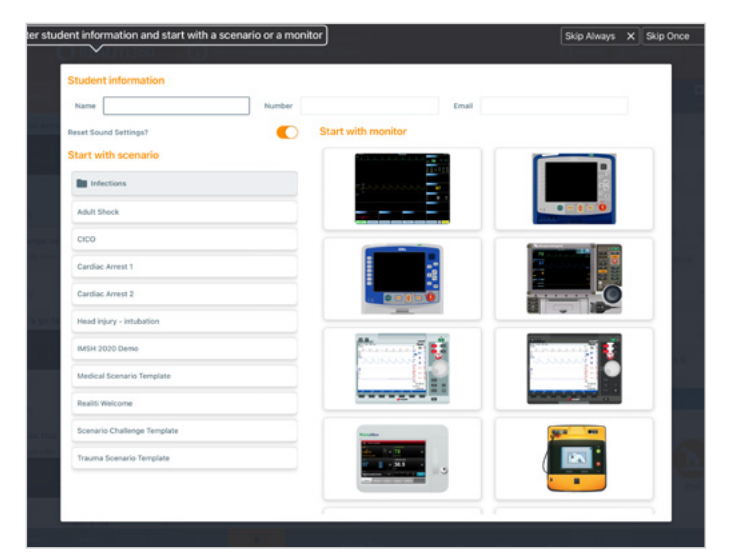

7. Wählen Sie ein Szenario oder einen Monitor und tippen Sie auf die Schaltfläche "Start". Starten Sie den Defibrillator über das Hauptmenü auf dem iPad:

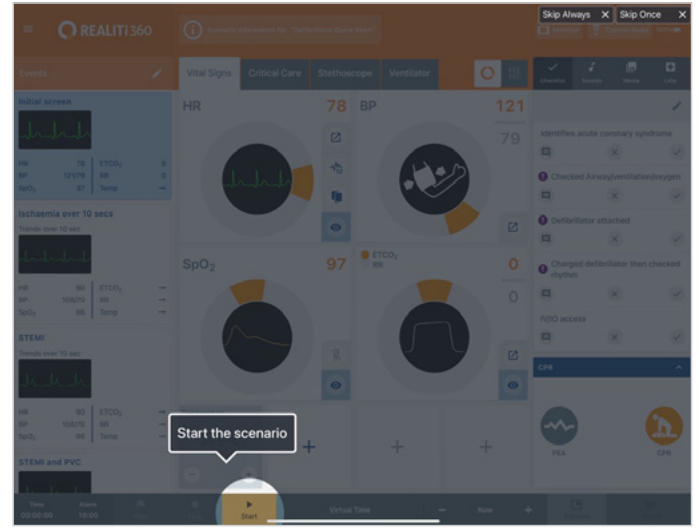

- 9. Auf dem Monitor iPad sollte das in Schritt 7 ausgewählte Szenario bzw. der ausgewählte Monitor angezeigt werden. Starten Sie den Defibrillator.
- 11. Tippen Sie auf "Rescan Devices". Tippen Sie auf "Connect Device" und wählen Sie unter den verfügbaren Geräten "Atlas Baby" aus. Die verbundene Übungspuppe Atlas Baby wird automatisch kalibriert. Die Übungspuppe simuliert einen Carotispuls.
- An image
  Connected Devices

  Atlas Baby

  Atlas Baby

  Atlas Baby

  Atlas Baby

  Atlas Baby

  Atlas Baby

  Atlas Baby

  Atlas Baby

  Atlas Baby

  Atlas Baby

  Atlas Baby

  Atlas Baby

  Atlas Baby

  Atlas Baby

  Atlas Baby

  Atlas Baby

  Atlas Baby

  Atlas Baby

  Atlas Baby

  Atlas Baby

  Atlas Baby

  Atlas Baby

  Atlas Baby

  Atlas Baby

  Atlas Baby

  Atlas Baby

  Atlas Baby

  Atlas Baby

  Atlas Baby

  Atlas Baby

  Atlas Baby

  Atlas Baby

  Atlas Baby

  Atlas Baby

  Atlas Baby

  Atlas Baby

  Atlas Baby

  Atlas Baby

  Atlas Baby

  Atlas Baby

  Atlas Baby

  Atlas Baby

  Atlas Baby

  Atlas Baby

  Atlas Baby

  Atlas Baby

  Atlas Baby

  <tr
- Szenario 2: Der vorhandene WLAN-Router heißt nicht iSimulate-5.0
- 1. Bluetooth-Einstellungen: Schalten Sie auf dem Monitor iPad Bluetooth ein und stellen Sie die Verbindung zu Atlas Baby her.
- Starten Sie die REALITi-App: Starten Sie auf dem Monitor iPad die REALITi-App und wählen Sie die Schaltfläche "Staging":

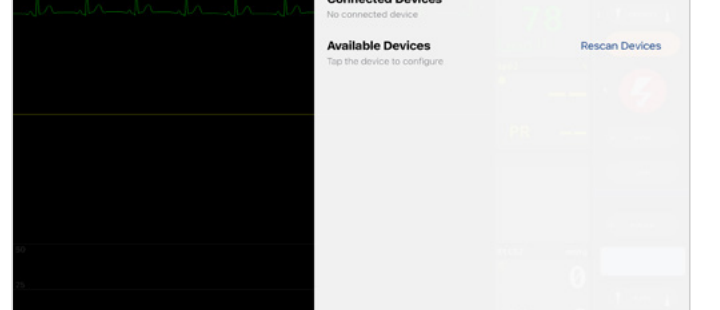

Others

12. Beginnen Sie die Simulation: Komprimieren Sie die

Übungspuppe. Die CPR-Kompression ist in der EKG-

Wellenform und dem Balkendiagramm zu erkennen.

Show Log

00:05

. .

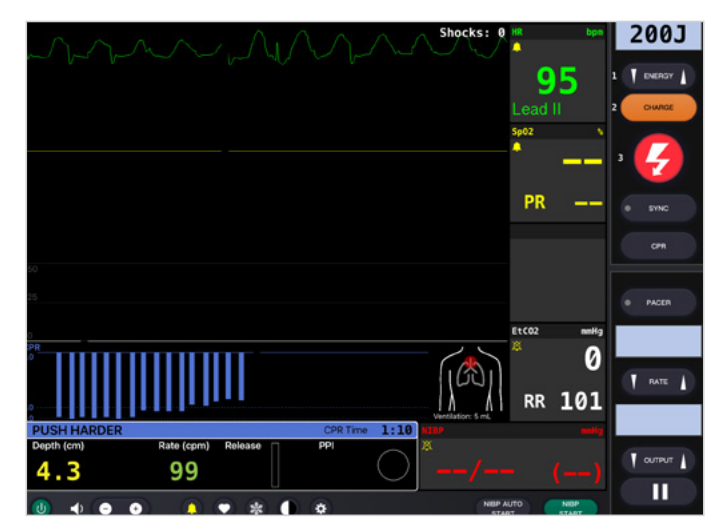

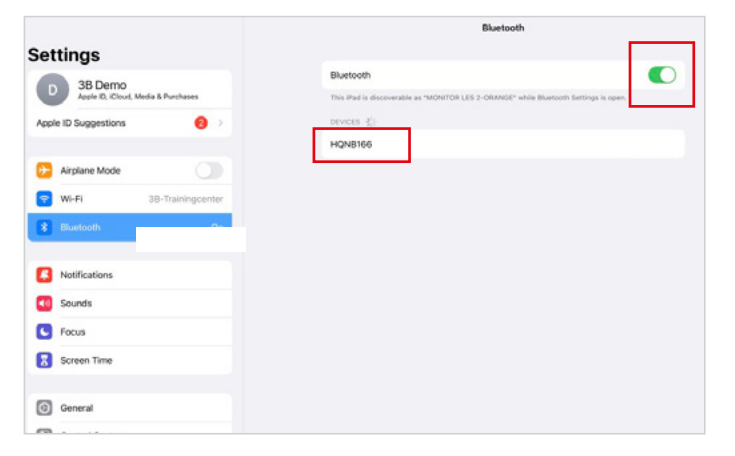

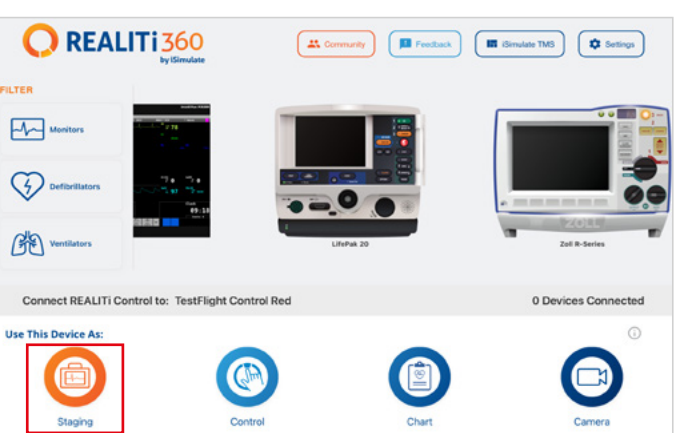

- Suchen Sie Atlas Baby: Wischen Sie auf dem Monitor iPad von rechts nach links, um die verfügbaren Geräte anzuzeigen.
- Connected Devices

- 3. Suchen Sie Atlas Baby: Wischen Sie auf dem Monitor iPad von rechts nach links, um das Menü "Available Devices" einzublenden. Wählen Sie "Rescan Devices", tippen Sie auf "Connect Device" und wählen Sie in der Liste "Atlas Baby Wi-Fi Config" aus.
- 4. Wählen Sie, nachdem die Verbindung zu "Atlas Baby WLAN-Konfiguration" ('Atlas Baby Wi-Fi Config') hergestellt wurde, "Einstellungen" aus.

📿 REALITI

6. Nachdem Sie die gewünschte WLAN-SSID und das

|                                     | Connected Devices No connected device |                                           |                |
|-------------------------------------|---------------------------------------|-------------------------------------------|----------------|
|                                     | Availab<br>Tap the d                  | evice to configure                        | Stop Scanning  |
|                                     | Ť                                     | Atlas Baby Wifi Config<br>Atlas Baby V0.2 | Connect Device |
|                                     |                                       |                                           |                |
| 📿 REALITI 3                         |                                       |                                           |                |
| Please connect REALITI Control on t |                                       |                                           |                |

5. Ändern Sie die WLAN-SSID: Die WLAN-Einstellungen für Atlas werden angezeigt und Sie können den Namen des WLAN-Netzwerks an den Ihres Routers anpassen. Vergewissern Sie sich, dass sowohl die WLAN-SSID (Name) als auch das Passwort mit dem WLAN-Router übereinstimmen.

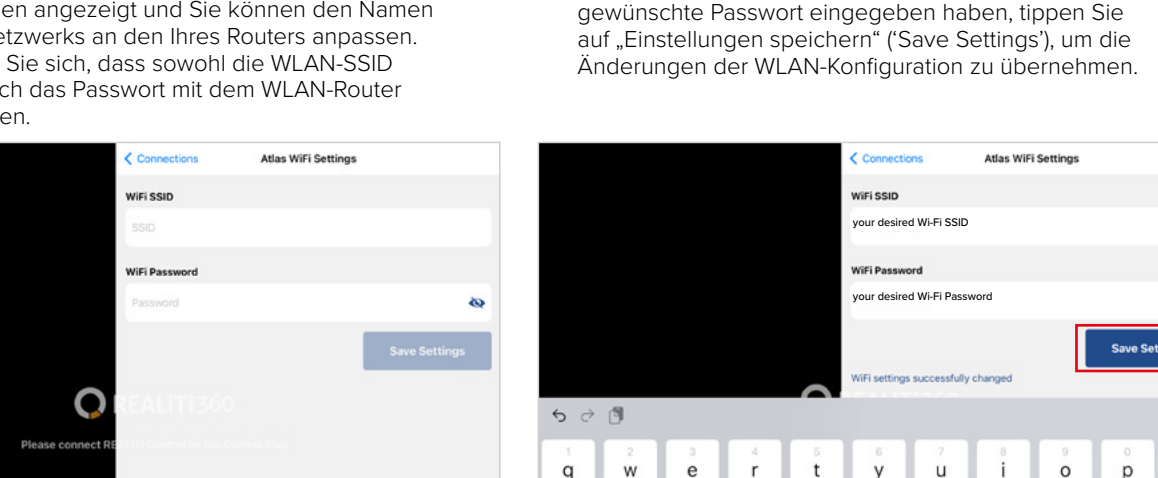

- 7. Beenden Sie die App durch doppeltes Tippen auf die Home-Taste und wischen Sie die App-Vorschaukarte nach oben, um sie zu schließen.
- 8. Schalten Sie Atlas Baby aus.
- 9. Verbinden Sie das Monitor iPad und das Staging iPad mit dem WLAN-Netzwerk Ihres Routers. Beide iPads müssen sich im selben WLAN-Netzwerk befinden.
- 10. Befolgen Sie die Schritte 3 bis 12 aus Szenario 1.

**Atlas** Baby ist startbereit!

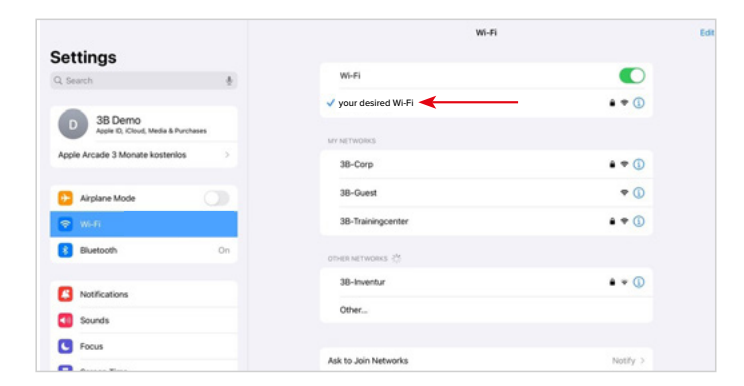

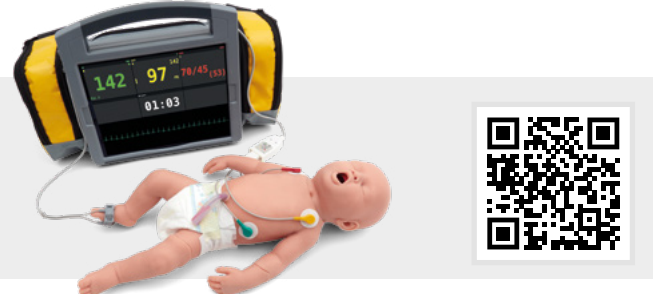

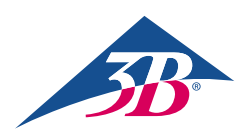

3B Scientific GmbH • Ludwig-Erhard-Straße 20 • 20459 Hamburg • Germany • 3bscientific.com Phone: +49 40 73966-0 • Fax: +49 40 73966-100 • E-mail: info@3bscientific.com

03/2025

 $\otimes$